【Mac版】PowerPointを用いた発表動画作成方法

☆デスクトップ版PowerPointを用いて作成をしてください。ウェブ版PowerPointでは スライドショーの記録はできません。

- 1. まず、PowerPointで発表用のスライドを作成します。
- 2. 完成したらスライドショーのタブを開き(①)、スライドショーの記録をクリックします (②)。

| 9 9 9 1 自助保存 ()320             | ሰ ⊟ 5 × ೮ ≠                         | <ol> <li>ブレゼンテーション1</li> </ol>    |                     |  |
|--------------------------------|-------------------------------------|-----------------------------------|---------------------|--|
| ホーム 挿入 描画 デザ                   | イン 画面切り替え アニメーショ                    | ン スライドショー 校閲 表示 図                 | 形の書式設定 ♀ 操作アシスト     |  |
|                                | <b>₽</b> • 🗗 ⊿                      | 22                                | の状態に違う 🗸 タイミングを使用   |  |
| 最初から 現在のスライド 発表者<br>再生から再生 ツール | 1 目的別スライド スライド 非表示 ショー ショーの設定 スライドに | リハーサル スライド<br>文字 ショーの記録 / ナレーションの | 再生 🗸 メディア コントロールの表示 |  |
|                                | - r 2                               | 1 X 1. 7. 9. 9                    | 5 6 7 8 0           |  |

3. クリックと同時に発表者ツールが立ち上がり、録音・録画が始まりますので、そのまま発表を 始め、最後まで続けてください。途中で間違えても後から編集が可能なので、間違えたところか ら3秒ほど時間をあけて、間違えたところからやり直してください。

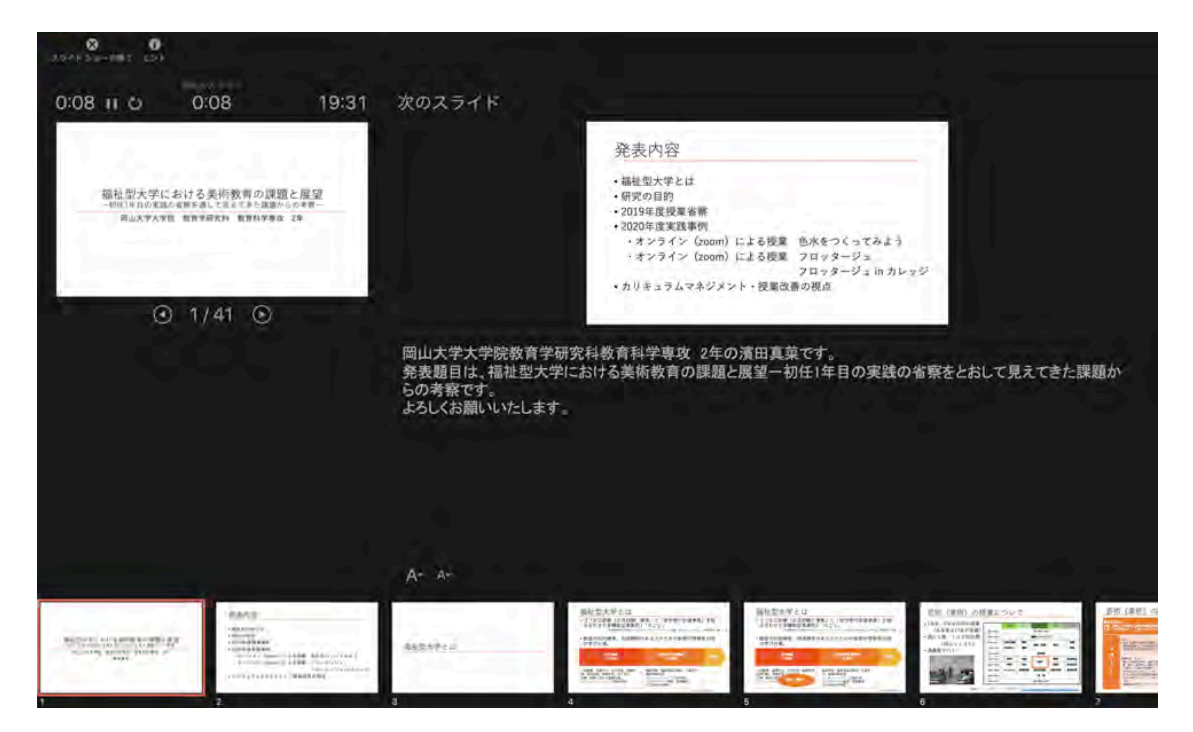

4.発表が終わったら、一時停止ボタンを押し(③)、スライドショーの終了をクリックしてくだ さい(④)。右図のような画面に切り替わります。

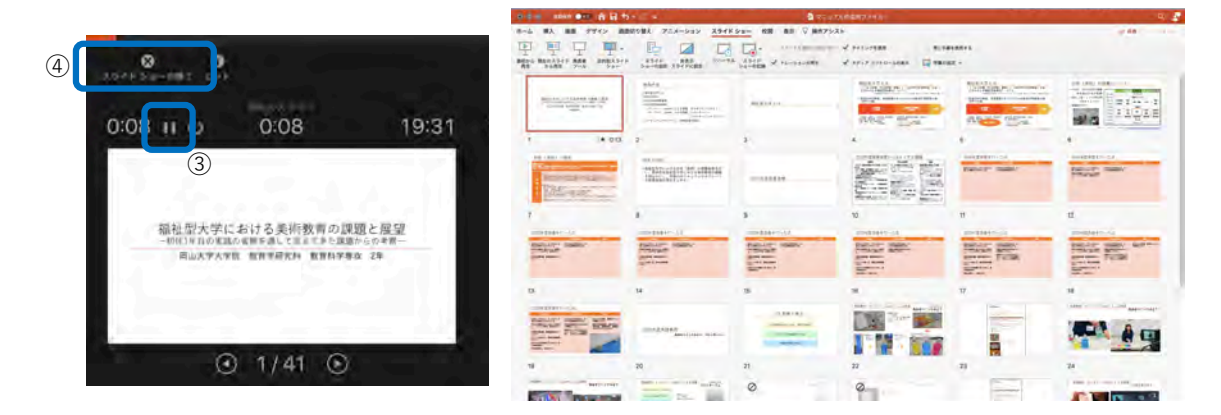

5. 画面左上部のファイルのタブを開き(⑤)、エクスポート…を選択します(⑥)。

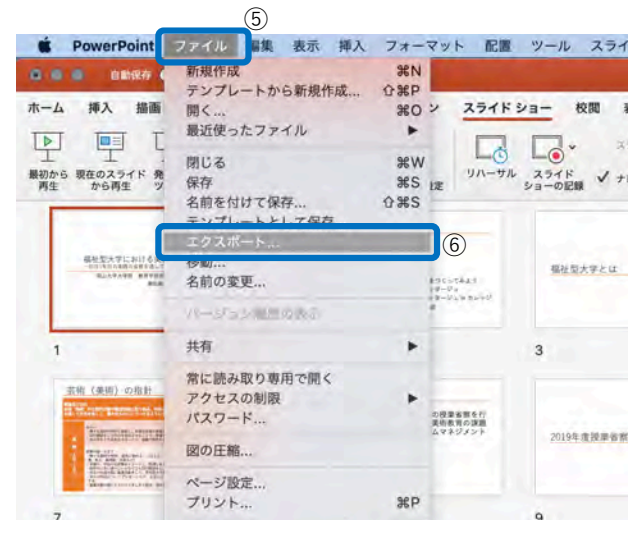

6.エクスポートの形式にファイル名を入力し(⑦)、ファイルの保存場所を選択してください(⑧)。ファイル形式でMP4を選択します(⑨)。

| 転 挿入 フォーマット                                 | 配置 ツール スライドショー ウィンドウ ヘルプ                                                                                        | to 🛥 🦻 🖵 1  |
|---------------------------------------------|----------------------------------------------------------------------------------------------------|-------------|
|                                             | 💁 マニュアル作成用ファイル                                                                                                  |             |
|                                             | <ul> <li>              エクスポートの形式: PowerPointを用いた発表動画作成マニュアル             タグ:      </li> </ul>                    |             |
|                                             | <ul> <li>8 デスクトップ    <ul> <li>へ Q 接</li> </ul> </li> </ul>                                                      | <b>*</b>    |
| よく使う項目<br>ジ Dropbox<br>合 hamadamana<br>回 書類 | 2020.10.280要盲集.pdf<br>685243_603_misc.xlsx<br>20200812form01.xlsx<br>20200812form02.xlsx<br>20200812form03.xlsx |             |
| オンラインの場所                                    | ファイル形式: MP4 ⑨<br>品質: プレゼンテーション品質 🕃                                                                              |             |
|                                             | 幅: 1,920 高さ: 1,080<br>タイミング: 🜌 記録されたタイミングとナレーションを使用する<br>タイミングをセットせずに各スライドで費やした時間(秒): 5 🗘 🗘                     | 0           |
| 新規フォルダ                                      | +1                                                                                                    | マンセル エクスポート |

7.間違えた部分等、トリミング(切取結合)の必要があれば動画編集ソフトにて編集してください。標準搭載されているアプリケーションとして、Macであれば「iMovie」があります。

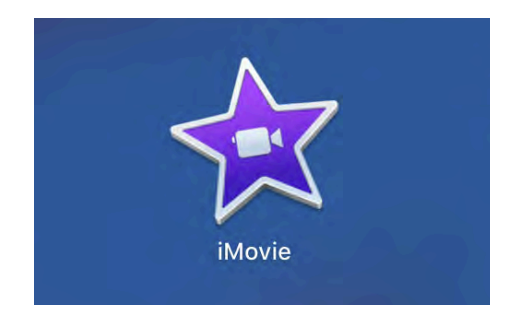